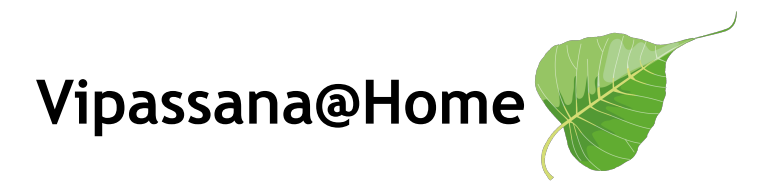

Anleitung zur Änderung Deines Zoom-Namens/Profil-Fotos:

• am Computer:

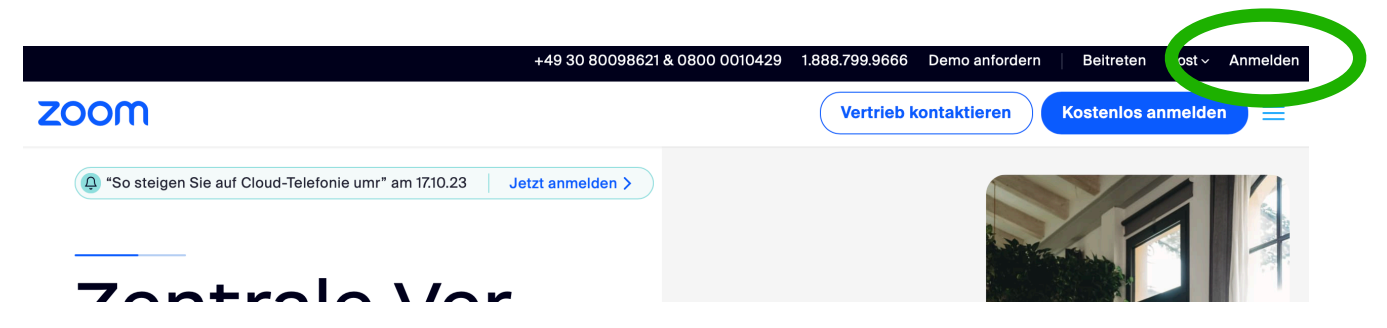

1. Gehe auf <a href="https://zoom.us/">https://zoom.us/</a> und melde Dich an:

Klicke oben rechts auf das Profil-Symbol und anschließend auf

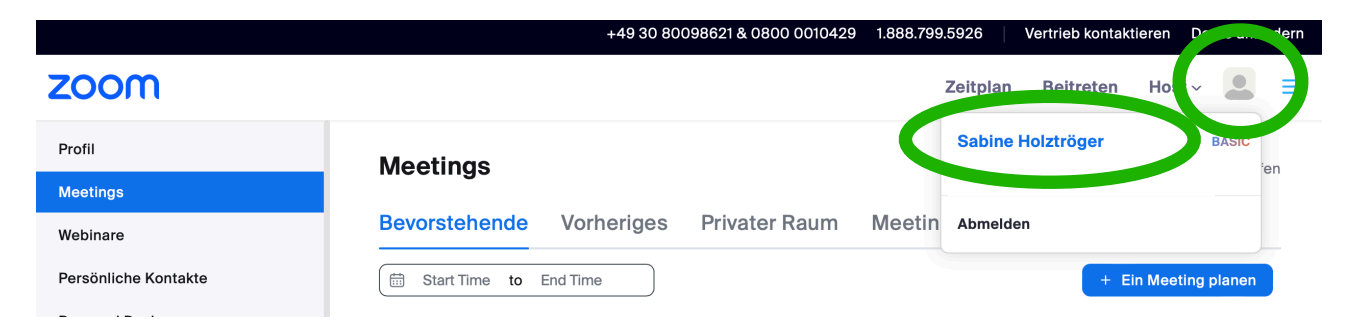

Deinen Namen: 2. Klicke auf das Bild um ein Foto von Deinem Computer auszuwählen:

| Personal Devices<br>Whiteboards<br>Notizen (NEW) | Sabine Holztröger<br>Sabine Holztröger | Bearbeiten |
|--------------------------------------------------|----------------------------------------|------------|
| Aufzeichnungen                                   |                                        |            |

3. Klicke auf Bearbeiten um Deinen Anzeigenamen zu ändern:

Personal Devices Whiteboards Notizen (NEW) Aufzeichnungen

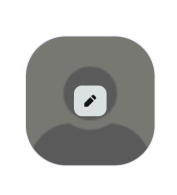

Sabine Holztröger

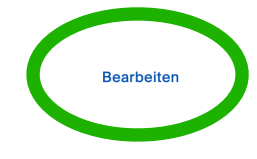

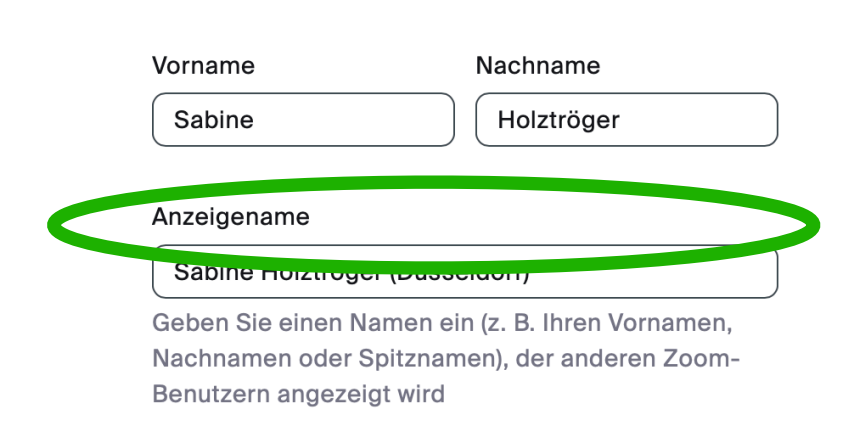

## • auf dem Mobiltelefon oder Tablet:

- 1. Öffne die Zoom App und klicke auf "Mehr"
- 2. Klicke auf Deinen Namen:

3. Ändere den Anzeigenamen und das Profil-Foto, indem Du dahinter auf den Pfeil klickst:

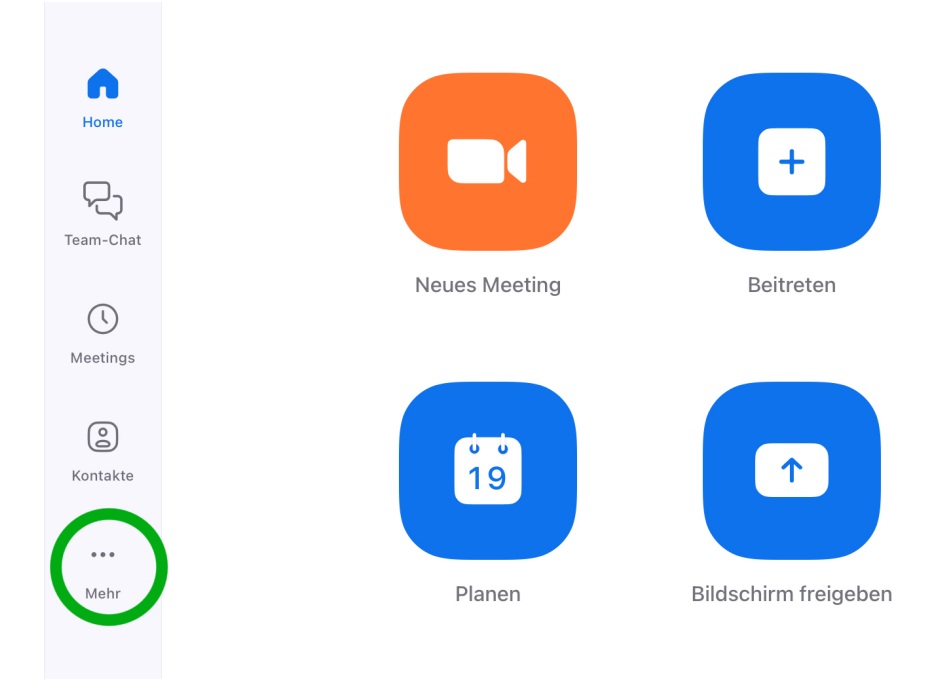

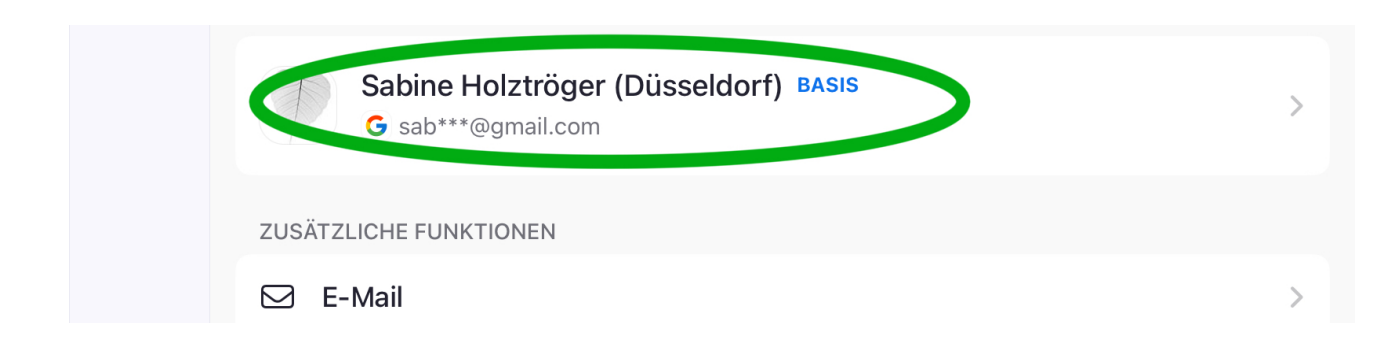

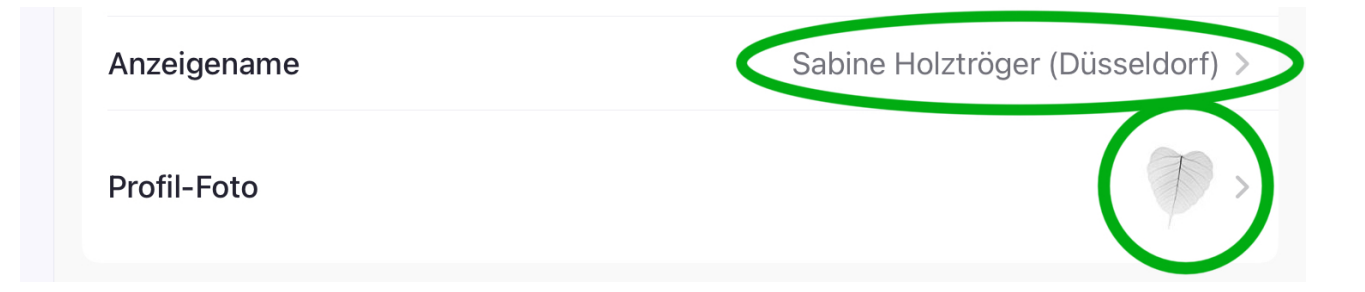